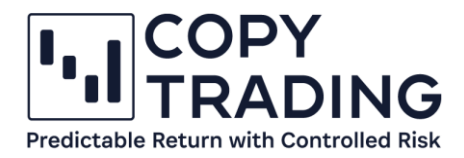

## ANLEITUNG

## IC Markets Geld transferieren

| .ı. <mark>IC</mark> Marke | ets | Ξ                         |                                                                                                 |                                                                             |                                                                                | 👷 EN M Ma                                                                                       |
|---------------------------|-----|---------------------------|-------------------------------------------------------------------------------------------------|-----------------------------------------------------------------------------|--------------------------------------------------------------------------------|-------------------------------------------------------------------------------------------------|
| Accounts                  |     | Move Funds Be             | etween Trading Accounts                                                                         |                                                                             |                                                                                |                                                                                                 |
| 🚇 Deposit                 |     | You can quickly transfe   | r funde in real-time hetween trading accounts                                                   | with the same base currency. You c                                          | an aleo transfor funds botwoon accoun                                          | ats with different base currencies, currency con                                                |
| 🎄 Withdraw                |     | will take place at the wh | nolesale rate received by IC Markets banking p<br>Now' button. Before transferring funds betwee | artners. Simply select the trading ac<br>een your trading accounts you shor | count you wish to transfer funds from<br>uld consider the margin in your accou | and the account you wish to transfer funds to a<br>int as your positions may be stopped out soo |
| 🖨 Transfer                |     | expected and you may i    | incur a financial loss. IC Markets does not take                                                | any responsibility for the use of this                                      | is feature.                                                                    |                                                                                                 |
| 📥 Trades                  |     |                           |                                                                                                 |                                                                             |                                                                                |                                                                                                 |
| ₿ VPS                     |     | From:                     | Amount: To:                                                                                     |                                                                             |                                                                                |                                                                                                 |
| Partners                  | •   |                           | 0                                                                                               |                                                                             | Send Request                                                                   |                                                                                                 |
| Reports                   |     |                           |                                                                                                 |                                                                             |                                                                                |                                                                                                 |
| Settings                  |     | Your Requests             |                                                                                                 |                                                                             |                                                                                |                                                                                                 |
| Trading tools             | •   | DATE                      | FROM ACCOUNT                                                                                    | TO ACCOUNT                                                                  | AMOUNT                                                                         | STATUS                                                                                          |
| ط Downloads               |     |                           |                                                                                                 |                                                                             |                                                                                |                                                                                                 |

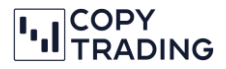

## Ausgangslage: Sie haben ein EUR Bankkonto, wollen das Copy-Trading in CHF starten

Wenn Sie EUR von Ihrem Bankkonto überweisen, muss auch Ihr Trading Konto bei IC Markets die Basiswährung EUR haben. Ansonsten verrechnet Ihre Hausbank hohe Gebühren fürs Geld wechseln. Wollen Sie EUR überweisen und mit einem CHF Konto das Copy-Trading starten, dann müssen Sie zuerst noch ein Konto mit Basiswährung EUR erstellen. Sobald das Geld auf diesem Konto ist, können Sie es auf ein Trading Konto mit der Basiswährung CHF transferieren.

In dieser Anleitung besprechen wir den Fall, dass Sie EUR auf Ihr cTrader Trading Konto mit Basiswährung EUR überwiesen haben und jetzt auf ein CHF Trading Konto wechseln wollen, um mit dem Copy-Trading zu beginnen.

1. Falls Sie noch kein Trading Konto mit Basiswährung CHF haben, eröffnen Sie ein weiteres cTrader Trading Konto mit Basiswährung CHF. Gehen Sie dafür ins IC Markets Dashboard und klicken Sie bei cTrader Accounts auf *Open New Live Account*.

| Live Accounts    | Demo Accounts | Transaction History |  |                         |
|------------------|---------------|---------------------|--|-------------------------|
| CTrader Accounts |               |                     |  | + Open New Live Account |
|                  |               |                     |  |                         |
| + Open New       | w Live Aco    | count               |  |                         |

- 2. Jetzt können Sie einen neuen cTrader Account mit Basiswährung CHF anlegen.
  - a. Trading Plattform: cTrader
  - b. Account Type: Raw Spread
  - c. Currency: CHF
  - d. Leverage: 1:25
  - OPEN A NEW LIVE ACCOUNT

| IC Markets allows multiple | trading accounts. F | Please use the form b | elow to auton |
|----------------------------|---------------------|-----------------------|---------------|
| Trading Platform:          | cTrader             |                       | -             |
| Account Type:              | Raw Spread          |                       |               |
| Currency:                  | CHF                 |                       | -             |
| Leverage:                  | 1:25                |                       | •             |
|                            |                     | PROCEED               | $\rightarrow$ |

 Mit Proceed erstellen Sie Ihren neuen Account. Anschließend sehen Sie unter Accounts Ihren zweiten cTrader Account mit Basiswährung CHF. Jetzt müssten Sie min. 2 cTrader Accounts haben, 1x Basiswährung EUR und 1x Basiswährung CHF.

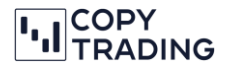

4. Wählen Sie jetzt im linken Menü Transfer aus.

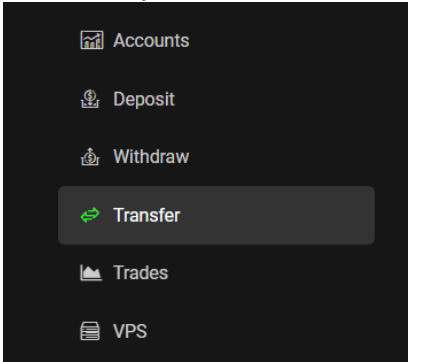

5. Unter Punkt *From* wählen Sie den Account aus, wo das Geld im Moment liegt. In diesem Fall ist es der EUR Trading Account.

Bei *Amount* geben Sie den Betrag ein, den Sie transferieren wollen. Bei *To* muss der Empfänger Account (CHF in diesem Fall) ausgewählt werden.

Mit Send Request bestätigen Sie den Transfer und das Geld wird umgebucht.

| III C Markets          |   | =                                |                                                                                                    |                                                                                                    |                                                                                                    |                                                                                       |
|------------------------|---|----------------------------------|----------------------------------------------------------------------------------------------------|----------------------------------------------------------------------------------------------------|----------------------------------------------------------------------------------------------------|---------------------------------------------------------------------------------------|
| Accounts               |   | Move Funds Be                    | tween Trading Accounts                                                                                                    |                                                                                                    |                                                                                                    |                                                                                       |
| 🚇 Deposit              |   | Maria and and all the terms of a | 6                                                                                                    | a shi dha a sa ka sa ka sa ka sa ka sa ka sa ka sa ka sa ka sa ka sa ka sa ka sa ka sa ka sa ka sa ka sa ka sa        |                                                                                                    |                                                                                       |
|                        |   | will take place at the wh        | not a sin real-time between trading account<br>notesale rate received by IC Markets banking<br>Now' button. Before transferring funds bet | is with the same base currency. You c<br>partners. Simply select the trading ac<br>ween your trading accounts you sho | an also transfer funds between account<br>coount you wish to transfer funds from a<br>uld consider the margin in your account | and the account you wish to transfer fund<br>and so your positions may be stopped out |
|                        |   | expected and you may i           | ncur a financial loss. IC Markets does not ta                                                                                             | ake any responsibility for the use of the                                                                             | is feature.                                                                                                    | in as your positions may be stopped out                                               |
| 📥 Trades               |   |                                  |                                                                                                    |                                                                                                    |                                                                                                    |                                                                                       |
| 🗎 VPS                  |   | From:                            | Amount: To:                                                                                                    |                                                                                                    |                                                                                                    |                                                                                       |
| Partners               |   |                                  | 0                                                                                                    |                                                                                                    | Send Request                                                                                                    |                                                                                       |
| Reports                |   |                                  |                                                                                                    |                                                                                                    |                                                                                                    |                                                                                       |
| Settings               |   | Your Requests                    |                                                                                                    |                                                                                                    |                                                                                                    |                                                                                       |
| Trading tools          | ۲ | DATE                             | FROM ACCOUNT                                                                                                    | TO ACCOUNT                                                                                                    | AMOUNT                                                                                                    | STATUS                                                                                |
| 🕁 Downloads            |   |                                  |                                                                                                    |                                                                                                    |                                                                                                    |                                                                                       |
| d. Della mediat former |   |                                  |                                                                                                    |                                                                                                    |                                                                                                    |                                                                                       |

6. Sie haben das Geld erfolgreich auf ein cTrader Trading Konto mit Basiswährung CHF transferiert. Jetzt können Sie mit dem Copy-Trading beginnen. Lesen Sie dafür die Anleitung, wie das Copy-Trading gestartet wird.